# 「小論文」以及「閱讀心得寫作比賽」

# 如何投稿

投稿參賽方式:請透過中學生網站「我的作品專區」投稿

中學生網站網址 http://www.shs.edu.tw

請依照下列步驟,您就可以將作品發表在中學生網站,並且參加各梯次的競賽囉!

## ▶ 如何上傳我的作品:

#### 步驟一:上傳作品

在「我的作品專區頁面」,點選「上傳我的作品」

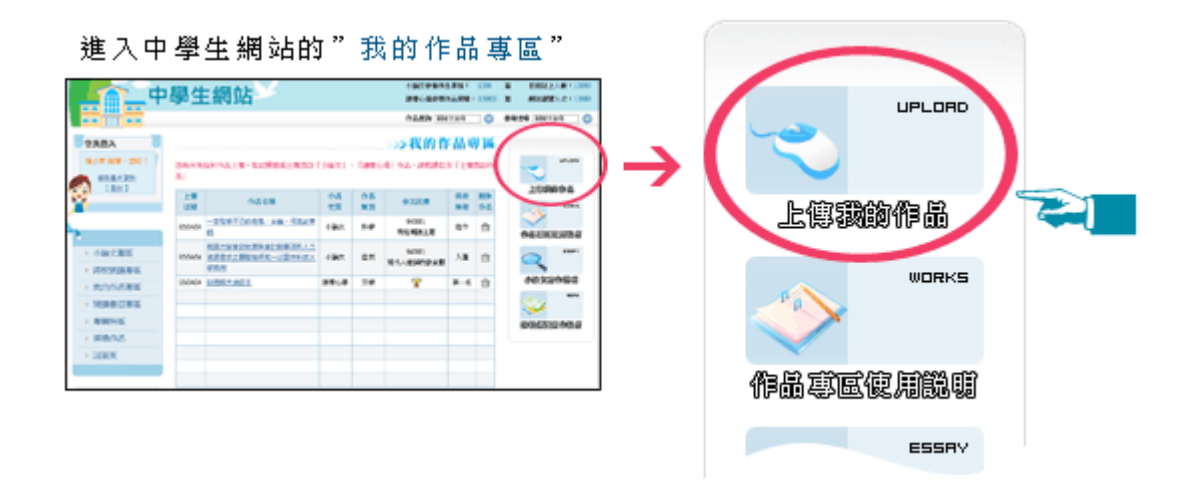

#### 步驟二:填寫作者資料

請依照欄位指示填寫作者資料(讀書心得限一位作者撰寫,小論文可由一至三位作者撰寫) 如果該作品是由您「個人」所完成,請填寫作者(1)的各項欄位即可 如果作品是由「小組」所完成,請將第二位或第三位作者資料,填寫進作者(2)及作者(3) 各項欄位(注意:小組的作者,必需同屬一年級、二年級或三年級) 最後,點選欲上傳的作品性質-小論文或讀書心得寫作比賽 按下一步

## 步驟三:上傳小論文

若您在上一頁點選作品性質:小論文,則進入此頁面。 請先選擇投稿「小論文」,再輸入作者資料

若作品有第二、第三作者(請輸入作者帳號按 CHECK,系統會自動帶出第二作者姓名)

下一步填寫「小論文標題」,「小論文類別」欄位

選擇您欲上傳的小論文 pdf 檔位置,按「上傳檔案」開始上傳

想了解更多:小論文寫作說明

### 步驟三:上傳閱讀心得寫作比賽

若您再上一頁點選作品性質:讀書心得寫作比賽,則進入此頁面 請依網頁次序填寫「標題」、「作者」、「文章內容」等欄位 填寫完成後,按「上傳」按紐,開始上傳所撰寫的讀書心得寫作比賽。

## ▶如何獲知自己的得獎名次:

當您所投稿參賽的「小論文」或「讀書心得寫作比賽」評審結束,公布競賽成績後,您的得 獎名次將自動秀在作品的「得獎榮譽」欄位,再也不用辛苦查詢囉!

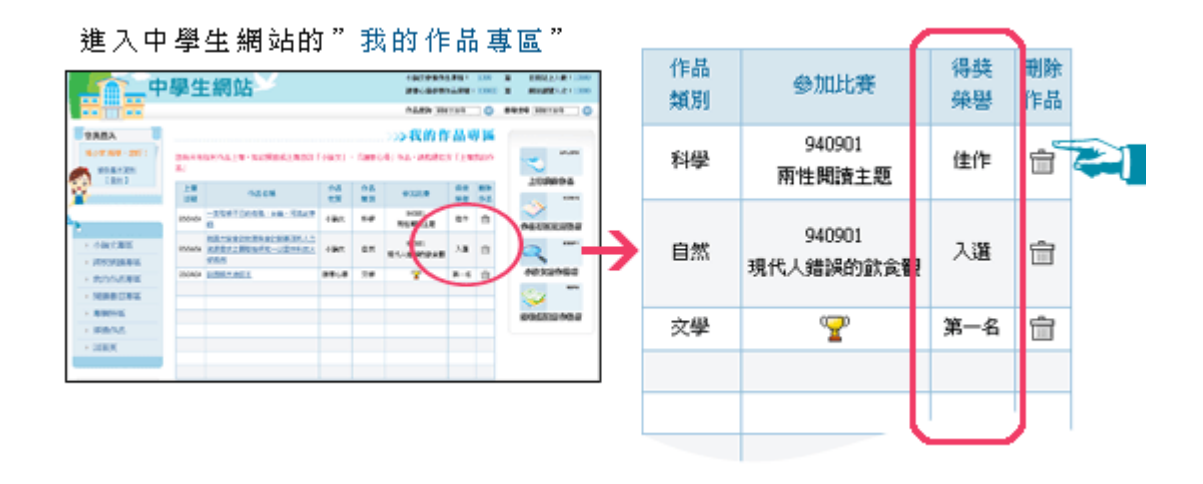

▶基本資料欄位填寫規定:

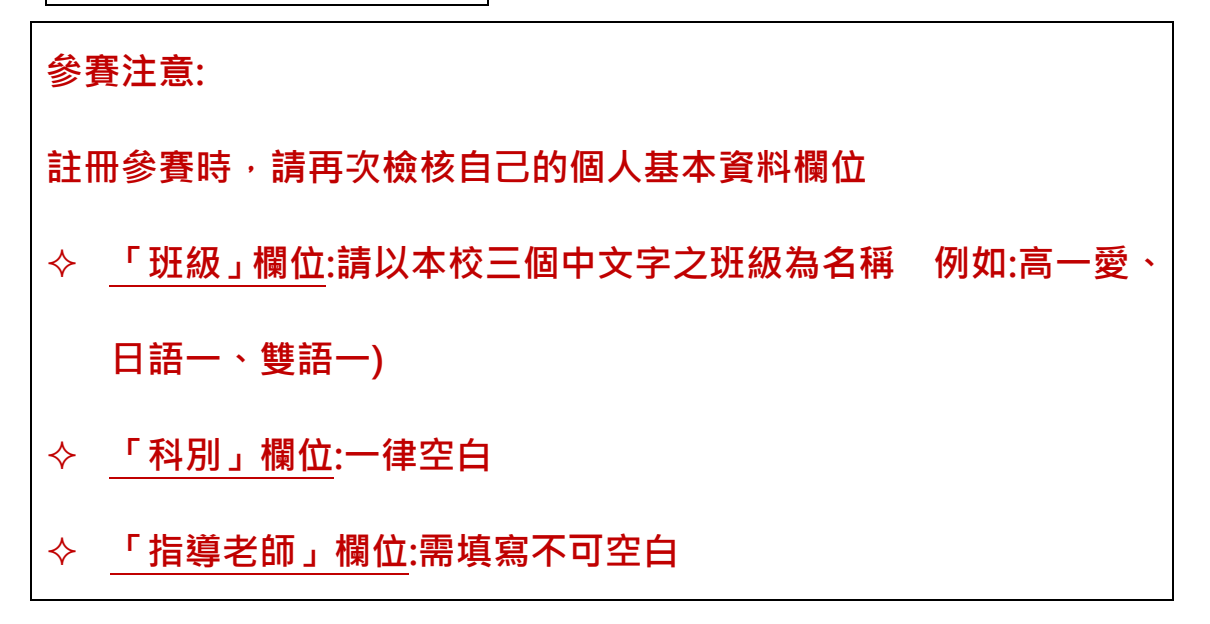